## **Coastal Carolina University Corporate Card**

Step-by-Step Settlement Process for CCU

All purchases on the Coastal Carolina University Corporate Card must be settled in the Works website of Bank of America/Merrill Lynch.

- To settle a purchase, there are 3 steps; attach a receipt, allocate funds, and sign off.
- Please have all of your receipts and your Travel Authorization form to begin the review process
- You have 7 days from date of purchase to allocate, attach receipts and sign off on travel card transactions
- If charges are not approved or you do not have a receipt, you will have to reimburse CCU for the expenses charged.

The following steps will assist you in completing your settlement.

- 1. Visit <u>https://payment2.works.com/works/</u> to login.
  - a. Use login and password created when receiving card

| Organization: | Coastal Carolina Univ 🕤                                            |
|---------------|--------------------------------------------------------------------|
| Login Name:   |                                                                    |
| Password:     |                                                                    |
|               | Login                                                              |
|               | Forgot your password?                                              |
| Need<br>Prog  | more help? Please contact your<br>am Administrator for assistance. |

- 2. On the top list of tabs, place mouse over top of "Expenses".
  - a. You will see the following list: Transactions, Reimbursements, Expense Reports, Purchase Reports, and Receipts.
  - b. Click on "Transactions".

| Home  | Expenses Accounts                                    | Reports | Accounting | Administration |
|-------|------------------------------------------------------|---------|------------|----------------|
| Actio | Transactions<br>Expense Reports<br>Purchase Requests |         |            |                |
|       | Receipts                                             |         |            |                |

- 3. Each transaction on your corporate card will be given a Document identifier (Ex. TXN00001023).
  - a. The transaction will include your purchase amount and vendor for easier identification.
- 4. Identify the transaction that needs to be settled. Once you have identified the transaction, complete the following steps:
  - a. Uploading Receipt
    - i. Click on Document identifier.
    - ii. Select "Manage Receipts

| + | TXN | 00022384              | <u>6698</u> | AH (APR) ACT | 11/02/2017 | 10/31/2017 | Taylor, Lila      |
|---|-----|-----------------------|-------------|--------------|------------|------------|-------------------|
|   |     | Allocate / Edit       |             |              |            |            |                   |
|   | #   | View Full Details     |             |              |            |            |                   |
|   | Ţ   | Dispute               |             |              |            |            |                   |
|   | 4   | Divide                |             |              |            |            |                   |
|   | P   | Raise Flag            |             |              |            |            |                   |
|   | Ð   | Attach to Purchase Re | equest      |              |            |            |                   |
|   |     | Manage Receipts       | շիդ         |              |            |            |                   |
|   | Ð   | View Receipts         | $\bigcirc$  |              |            |            |                   |
|   |     | Print                 |             |              |            |            |                   |
|   |     |                       |             |              |            | SI         | now 10 v per page |

- iii. Click "add", then "new receipt" and upload digital copy of receipt.
  - 1. The receipt must be itemized and show the grand total of the purchase.
  - 2. The amount of the receipt <u>MUST</u> match the amount charged on the travel card.
    - a. For foreign travel, international fees are added into the purchase amount therefore your receipt and purchase amount may not match.

| 102484678218 - Receipts                                                    |                  |             |     |                            |  |              |             |  |  |
|----------------------------------------------------------------------------|------------------|-------------|-----|----------------------------|--|--------------|-------------|--|--|
| Upload Date Uploaded By Receipt Date File Name File Size Description Docum |                  |             |     |                            |  | Document ID  |             |  |  |
|                                                                            |                  |             |     | No data available in table |  |              |             |  |  |
| 0 Se                                                                       | elected   0 item | S           |     | Show 10 v per page         |  | []⊲] ⊲ Page: | 1 of 0 ⊳ ⊳∥ |  |  |
|                                                                            | dd 💌 Re          | move View B | PDE |                            |  |              |             |  |  |
|                                                                            |                  | *           |     |                            |  |              |             |  |  |
|                                                                            | M New Receip     | Л           | ſ   |                            |  |              |             |  |  |
|                                                                            | Stored Rece      | eipt        |     |                            |  |              | Close       |  |  |

- iv. Save receipt and close.
- b. Go back to the TXN Number and select Allocate/Edit

| <u> </u> | IXN | 00022381 Th          | <u>6698</u> | AH (APR) ACT | 11/02/2017 | 10/31/2017 | Taylor, Llia | 619.94 | HYATTHOTELS SAV | ANNAH |
|----------|-----|----------------------|-------------|--------------|------------|------------|--------------|--------|-----------------|-------|
|          | Ŀ   | Allocate / Edit      |             |              |            |            |              |        |                 |       |
|          | 1   | View Full Details    |             |              |            |            |              |        |                 |       |
|          | Ţ   | Dispute              |             |              |            |            |              |        |                 |       |
|          | 4   | Divide               |             |              |            |            |              |        |                 |       |
|          | ۳   | Raise Flag           |             |              |            |            |              |        |                 |       |
|          | Ø   | Attach to Purchase F | Request     |              |            |            |              |        |                 |       |
|          | M   | Manage Receipts      |             |              |            |            |              |        |                 |       |
|          | Ð   | View Receipts        |             |              |            |            |              |        |                 |       |
|          | ₿   | Print                |             |              |            |            |              |        |                 |       |

- i. Funds should be allocated as follows:
  - 1. GL01: Fund XX
  - 2. GL02: Activity XXXX
  - 3. GL03: Object XXXX
    - a. In-State travel 5401
    - b. Out-of-State travel 5403
    - c. In State Conference registration- 5404
    - d. Out of State Conference registration 5405
    - e. Student Travel 5345
    - f. Foreign Travel 5402

and and eave this document to fit it out in its entrety

4. GL04: Project – if you have a project number, you must key it in.

## ii. <u>The GL accounts are located on your Travel Authorization form in the</u> <u>circled section shown below.</u>

| <u> COA</u>      | STAL CAROLINA                     | Ň                                    |                               | Travel                      | Authorization                 |
|------------------|-----------------------------------|--------------------------------------|-------------------------------|-----------------------------|-------------------------------|
| _                |                                   |                                      | Travel Au                     | thorization#<br>yee 🔲 Non-e | employee  Studen              |
| SECTION I • T    | ravel information                 |                                      |                               |                             |                               |
| Name of travel   | ler                               |                                      | Employee                      | /Datatel ID#_               |                               |
| For the purpos   | se of                             | a burlance attaction conference as   | miner another or meaning 1 05 |                             | les additional short 2 access |
| Is travel card t | being used? yes No                | ny ousness, allenoing conterence, se | minar speaker of research. DE | ALS REQUIRED.               | use acumonal sneet il necesa  |
| Load             |                                   | Travel card on                       | for p                         | repayment of trav           | vel expenses.                 |
| Duration of      | trip: From (month/day/year)       |                                      | То                            | (month/day/                 | year)                         |
| Destination of   | f trip: From (location)           |                                      | Тс                            | (location)                  |                               |
| SECTION II •     | Estimated cost Amount             |                                      |                               | Amount                      |                               |
| Transportation   | n (includes Enterprise vehicle)   |                                      |                               | \$                          |                               |
| Lodging          |                                   |                                      |                               | \$                          |                               |
| Meals            |                                   |                                      |                               | \$                          |                               |
| Other Expens     | es (i.e., parking, gas receipts f | for Enterprise vehicle, reg.         | fees, etc.)                   | \$                          |                               |
| SECTION III •    | Account(s) to be charged          |                                      |                               |                             |                               |
| Fund             | Activity                          | Object                               | Project                       | A                           | mount                         |
|                  |                                   |                                      |                               |                             |                               |
|                  |                                   |                                      |                               |                             |                               |
| <u> </u>         |                                   |                                      |                               |                             | /                             |
| 0                |                                   |                                      |                               |                             |                               |

iii. Enter the GL code on the TA into the allocate/edit section in the Works System.

|             |                         |       |             | 10/29/201           | 8   Sour | ce Amou | ınt : <u>130.90 USD</u> 💈 |
|-------------|-------------------------|-------|-------------|---------------------|----------|---------|---------------------------|
|             | Purchase Amount: 130.90 | Tax A | mount: 7.41 | Allocation Total: 1 | 30.90    | 100%    | Variance: 0.00            |
| CI 01: Fund | CL02: Activity          |       | CL          | 03: Object          |          | CL 04   | Drojact                   |
| GLUI. Fullu | GLUZ. ACTIVITY          |       | GL          | us. Object          |          | GL04.   | Piojeci                   |
| 10          | 6250                    |       | 5401        |                     |          |         |                           |

 iv. Reference number is your TA#, typed as BTXXXXX. This number is located in the upper right hand corner of the Travel Authorization form. This must be entered in Works on the Allocate/Edit screen.

| - Reference & Tax |  |
|-------------------|--|
| Reference         |  |
| BT83350           |  |
|                   |  |

v. Save allocation and close.

## c. Sign Off – do not skip this step.

n.

- i. Once you have completed the previous steps, you are able to sign off on purchase.
- ii. Go back to TXN number and select Sign Off. A box will pop up to add a comment. Enter a comment if necessary and click OK.

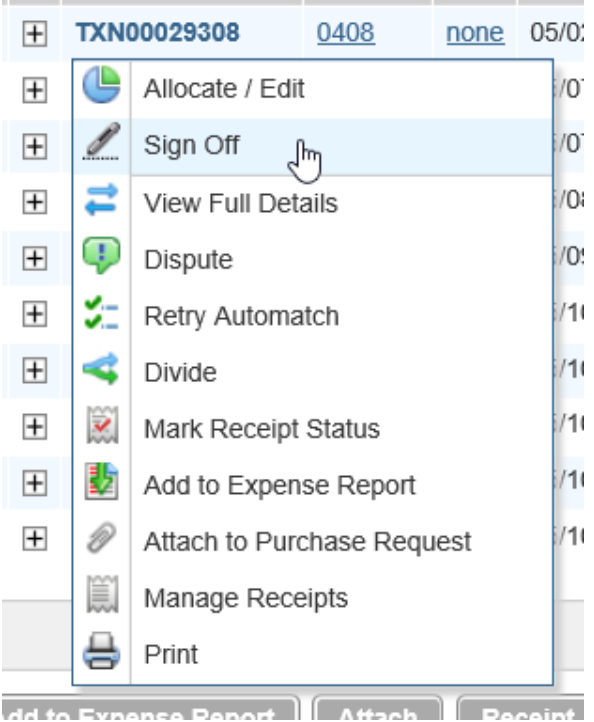

5. After completing all three steps, your purchase(s) will move from "Pending Sign Off" to "Signed Off". Then all signed off transactions will move to Accounts Payable queue to be reviewed.